# COMPLEMENTO DE RECEPCIÓN DE PAGOS 4.0

# MANUAL DE OPERACIÓN

ÚLTIMA FECHA DE ACTUALIZACIÓN JUNIO 2023

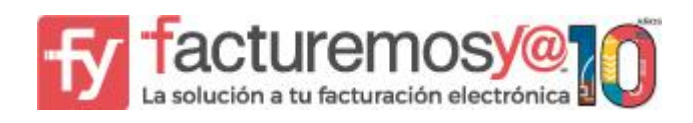

## MANUAL DE RECEPCIÓN DE PAGOS (VERSION 4.0)

Bienvenido al manual de complemento de Recepción de Pagos.

En las siguientes páginas se presentan los pasos a seguir y la información necesaria para registrar un comprobante de recepción de pagos.

La Resolución Miscelánea Fiscal vigente (RMF) en las reglas 2.7.1.32. y 2.7.1.35. Establece que cuando la contraprestación no se pague en una sola exhibición (PAGO EN PARCIALIDADES O DIFERIDO), o bien cuando al momento de expedir el CFDI no reciba el pago de la contraprestación (POR DEFINIR) los contribuyentes deberán utilizar la emisión del CFDI que incorpora el complemento para recepción de pagos, también denominado Recibo Electrónico de Pago.

Por lo que deberá realizar un comprobante de recepción de pagos para cada uno de los pagos hasta cubrir el total de la factura origen, solo en los casos en que su factura origen se haya generado con Forma de Pago: Por definir o Método de pago: En Parcialidades.

Para consultar detalles sobre las reglas del SAT dé clic en la siguiente liga: <u>http://www.sat.gob.mx/informacion\_fiscal/factura\_electronica/Documents/Complem</u> <u>entoscfdi/Guia\_comple\_pagos.pdf</u>

#### CONTENIDO

### I. LLENADO DEL COMPROBANTE DE RECEPCIÓN DE PAGO.

- a) DATOS DEL COMPROBANTE
- b) CFDI RELACIONADOS
- c) DATOS DEL CLIENTE
- d) INFORMACIÓN DEL COMPLEMENTO DE RECEPCIÓN DE PAGOS
- e) DOCUMENTOS RELACIONADOS
- f) IMPUESTOS

IBA SOLUCIONES EMPRESARIALES S.A. DE C.V. Av. Eulalia Guzmán 169, Col. Atlampa, Alcaldía Cuauhtémoc, Ciudad de México, C.P. 06450 (55) 5255 – 4555

www.facturemosya.com

## **II LLENADO DEL COMPROBANTE DE RECEPCIÓN DE PAGO.**

Una vez recibido el pago total o el pago de una parcialidad de su factura original deberá realizar su comprobante de recepción de pagos, siempre y cuando su factura original se haya generado con Método de pago: en Parcialidades o diferido, o con Forma de pago: por Definir.

| Fy facturemosy@               | 210 =                                   | 🗙 🛱 🌲 💿 🗸 XOCHILT C             | ASAS CHAVEZ CACX7605101P8 😝 🗸            |
|-------------------------------|-----------------------------------------|---------------------------------|------------------------------------------|
| 😤 Inicio                      | 😭 Inicio / Dashboard                    |                                 |                                          |
| 🖹 Facturación / CFDI 🛛 🔺      |                                         |                                 | Actualiza tus datos 🌲                    |
| + Nuevo                       | Vigencia del                            | Q Créditos Certificado          | Ventas Soporte                           |
| <b>Q</b> Consultar / Cancelar | certificado<br>de sello                 | disponibles PAC                 | 1 Tal                                    |
| 🌐 Factura global              | HIGHINE AND HERRATERIA ALGORATISA 505-2 | 92861 <b>2</b>                  | 5552554555<br>5552554555<br>0 M 6 5      |
| + Factura layout              | 5 14.50.01                              | Descargar                       | 5582131441 5586163084                    |
| :e: Pagos                     |                                         |                                 | . Móvil: Móvil:<br>5616360143 5582020590 |
| 🐣 Programador de facturas     | Adquirir Folios o Servicios             | Vigencia del módulo de consulta | x                                        |
| Recepción de pagos            |                                         |                                 | Más<br>herramientas                      |
| Leientes                      | 🐂 Adquirir Ahora                        | 2100-01-01                      |                                          |
| 🚢 Terceros 🗸 🗸                |                                         |                                 | 00                                       |
| Notarios públicos             | ₩ Facturación 2022 🜩                    | Total facturas                  | Soporte técnico<br>Buscar por y ventas   |
| ▲ Servicios parciales de      |                                         |                                 | Por timbrar<br>Actival Windows           |

Ingrese a Facturación y seleccione la opción RECEPCIÓN DE PAGOS

A continuación, se explicará que deberá capturar en cada concepto para cada sección del comprobante.

#### a) DATOS DEL COMPROBANTE

En esta sección usted podrá seleccionar la **Serie y Folio** con la que generará su comprobante. Puede asignar una serie exclusiva para Recepción de Pagos, previamente activándola en Configuraciones-Folios Administrativos, por ejemplo: Serie CRP Folio 1

| facturemosy@                  | 0 ≡                                          |                                                                    |               | <b>≜0 ×</b> Sistema | de pruebas AAAOIOIOIAAA 😐 🗸 |     |  |  |  |  |  |  |
|-------------------------------|----------------------------------------------|--------------------------------------------------------------------|---------------|---------------------|-----------------------------|-----|--|--|--|--|--|--|
| 🕈 Inicio                      | nicio                                        |                                                                    |               |                     |                             |     |  |  |  |  |  |  |
| 🗎 Facturación / CFDI 🛛 🔺      | Proporcione los datos para el comprobante pa | Poporcions los distos para al comprehante para vecención de espec- |               |                     |                             |     |  |  |  |  |  |  |
| + Nuevo                       | Serie                                        | Folio                                                              | Serie y folio | Fecha emisió        | n                           | 1 = |  |  |  |  |  |  |
| <b>Q</b> Consultar / Cancelar |                                              | 66006                                                              | - 0 al 0      | F                   | 25-07-2018                  |     |  |  |  |  |  |  |
| Factura global                | Tipo                                         | Régimen fiscal                                                     | Sucursal      | Clave de conf       | irmación                    |     |  |  |  |  |  |  |
| 0 Pagos                       | Pago                                         | Consolidación                                                      | Matriz        | •                   |                             |     |  |  |  |  |  |  |
| 🐣 Programador de facturas     |                                              |                                                                    |               |                     |                             |     |  |  |  |  |  |  |

Adicionalmente podrá modificar la fecha de emisión dando clic en la fecha, seleccionando del calendario el día correcto, debe tomar en cuenta que la fecha no debe superar las 72 horas previas a la emisión.

#### b) CFDI RELACIONADOS

En esta sección solo debe capturar información <mark>en los casos en los que se deba sustituir un comprobante incorrecto que por error en la captura se deba cancelar y generar de nuevo.</mark>

|                                 | <u>0</u> =                      |                         |              |              | <b>↓ ○ ∨</b> Siste | ema de pruebas AAA010101AAA (9 ~ |
|---------------------------------|---------------------------------|-------------------------|--------------|--------------|--------------------|----------------------------------|
| 🖨 Inicio                        | <b></b>                         |                         |              |              |                    |                                  |
| Facturación / CFDI 🔹 🔨          | CFDI relacionados               |                         |              |              |                    | -                                |
| + Nuevo                         | ipo de relación                 |                         |              |              |                    |                                  |
| <b>Q</b> , Consultar / Cancelar | Sustitución de los CFE          | I prev 💌                |              |              |                    |                                  |
| 🖶 Factura global                | Sustitución de los CFDI previos | s os locumentos relacio | mados:       |              |                    | =                                |
| 💽 Pagos                         | Serie                           | Folio                   | Folio fiscal |              |                    |                                  |
| 🍰 Programador de facturas       |                                 |                         |              | + Agregar    |                    |                                  |
| 🚍 Recepción de pagos            | E<br>Serie                      | Fo                      | lio          | Folio fiscal | Opcione            | 5                                |
| Clientes 🗸                      |                                 |                         |              |              |                    |                                  |
| 🖶 Terceros 🗸 🗸                  |                                 |                         |              |              |                    |                                  |

En este caso deberá seleccionar en Tipo de relación: **Sustitución de los CFDI Previos** y capturar la serie, el folio, el folio fiscal y dar clic en el botón **Agregar**.

#### c) DATOS DEL CLIENTE

En esta sección deberá seleccionar los datos del cliente relacionado a la factura que se está pagando.

Solo dé clic en la lupa para seleccionar el cliente del listado o puede realizar la búsqueda por Clave del cliente, RFC o Razón Social.

| 🕂 Inicio                      |                             |
|-------------------------------|-----------------------------|
| 🖥 Facturación / CFDI 🛛 🔹      | Datos del cliente           |
| + Nuevo                       |                             |
| <b>Q</b> Consultar / Cancelar | Clave                       |
| 🌐 Factura global              | RFC                         |
| + Factura layout              | Razón                       |
| 💽 Pagos                       | social País Vo. registro de |
| 🍰 Programador de facturas     | residencia identidad fiscal |
| = Recepción de pagos          | Código Régimen fiscal v     |

Al dar clic en el icono de la lupa se habilitará la siguiente ventana donde deberá seleccionar su cliente dando clic en la flecha azul.

| Buscar por Cl | ave de cliente | ngrese su búsqueda                  |          |  |
|---------------|----------------|-------------------------------------|----------|--|
| Clave         | RFC            | Razón social                        | Opciones |  |
| A101          | SUPG5001258P1  | GUADALUPE ELVIRA SUAREZ<br>PANIAGUA | *        |  |
| A101          | AAML450825673  | JOSE LUIS ALDANA MUNIZ              |          |  |
| A101          | XWE0102149Q4   | X WEB SA DE CV                      | *        |  |
| A101 DOR      | XWE0102149Q4   | X WEB SA DE CV                      | <b>_</b> |  |
| A101          | KOGA640413839  | ANDREA MARIA KOBEH GONZALEZ         | *        |  |
| A101          | LEMJ950915E82  | JESUS ALFREDO LEAL MONTEMAYOR       | *        |  |
| A101          | CUMFB30216HR2  | FERNANDO ARTURO CRUZ MORALES        | *        |  |
| A101          | PASF610813LY1  | FANNY MARGOTH PARRA SANCHEZ         |          |  |
| A101          | LEPM571113R20  | MIGUEL LEE PEREZ                    | *        |  |
| A101          | SAGR80032885A  | RAFAEL MARTIN SANCHEZ GAMEZ         | *        |  |

#### d) PAGOS

En esta sección se captura la información relacionada a los datos bancarios involucrados en el pago.

- FECHA DE PAGO: fecha en la que se recibió el pago. Se debe registrar la fecha y hora en la que el beneficiario recibe el pago. Se expresa en la forma aaaa-mm-dd Thh:mm:ss, de acuerdo con la especificación ISO 8601. En caso de no contar con la hora se debe registrar 12:00:00 Ejemplo:2022-08-15 12:00:00
- FORMA DE PAGO: Puede seleccionar del listado la forma de pago de acuerdo al catálogo del SAT (Efectivo, Cheque nominativo, Transferencia electrónica de fondos, Tarjeta de crédito, Tarjeta de débito, etc.)
- MONEDA: Seleccione el tipo de moneda que utilizará, previamente deberá estar activada en sus configuraciones.
- **TIPO DE CAMBIO:** capture el tipo de cambio de la moneda al día de la fecha de recepción del pago.
- MONTO PAGADO: importe total del pago.
- NÚMERO DE OPERACIÓN: Número de referencia que permite identificar la operación. Puede registrar el número de cheque, autorización, referencia, clave de rastreo. Puede conformarse de 1 hasta 100 caracteres. \*
- RFC DE LA ENTIDAD EMISORA DE LA CUENTA ORIGEN: RFC del banco o entidad financiera de la cuenta de la que se emite el pago (RFC del banco de quien le paga), de acuerdo al catálogo del SAT. De ser un banco extranjero deberá capturar el RFC XEXX010101000. \*
- BANCO ORDENANTE: Solo en caso de ser un banco Extranjero podrá registrar el dato. \*
- NÚMERO DE CUENTA ORDENANTE: Capture el número de la cuenta de donde se emite el pago (Cuenta de quien le paga), puede conformarse de 10 hasta 50 caracteres, pero de acuerdo a lo indicado en el catálogo del SAT para cada Forma de pago. \*
- RFC DE LA ENTIDAD EMISORA DE LA CUENTA DESTINO: RFC del banco o entidad financiera de la cuenta donde se recibe el pago, (RFC de su banco) de acuerdo al catálogo del SAT. De ser un banco extranjero deberá capturar el RFC XEXX010101000. \*

- NÚMERO DE CUENTA DONDE SE RECIBE EL PAGO: Capture el número de la cuenta de donde se recibe el pago, puede conformarse de 10 hasta 50 caracteres, pero de acuerdo a lo indicado en el catálogo del SAT para cada Forma de pago. \*
- TIPO DE LA CADENA DE PAGO: Aplica cuando recibe un pago por SPEI. \*
- **CERTIFICADO DE PAGO:** En el caso de haber seleccionado TIPO de Cadena de pago SPEI deberá capturar este dato. Es una cadena de texto en formato base 64 que deberá consultar en BANXICO: <u>https://www.banxico.org.mx/cep/</u>
- CADENA ORIGINAL DE PAGO: En el caso de haber seleccionado TIPO de Cadena de pago SPEI deberá capturar este dato. Deberá consultar en BANXICO: <u>https://www.banxico.org.mx/cep/</u>
- SELLO DEL PAGO: En el caso de haber seleccionado TIPO de Cadena de pago SPEI deberá capturar este dato. Deberá consultar en BANXICO: <u>https://www.banxico.org.mx/cep/</u>

\* Estos datos son opcionales y se pude timbrar el comprobante sin su captura, sin embargo, sugerimos revisarlo con su contador.

| 😭 Inicio                      | Pagos                       |                                    |                     |                            |                                                   |  |
|-------------------------------|-----------------------------|------------------------------------|---------------------|----------------------------|---------------------------------------------------|--|
| 🖻 Facturación / CFDI 🛛 🔺      | Fecha de pago               | Forma de pago                      | Moneda              | Tipo de cambio             | Monto pagado                                      |  |
| + Nuevo                       | 2022-03-15 12:00:00         | Transferencia elect 🗸              | Peso Mexicano 🗸 🗸   | 1                          | \$                                                |  |
| <b>Q</b> Consultar / Cancelar |                             |                                    |                     |                            |                                                   |  |
| 🜐 Factura global              | Número de operación         | RFC de la entidad<br>emisora de la | Banco ordenante     | Número de cuenta ordenante | RFC de la entidad emisora de la<br>cuenta destino |  |
| 🕂 Factura layout              |                             | cuenta origen                      |                     |                            |                                                   |  |
| 💿 Pagos                       |                             |                                    |                     |                            |                                                   |  |
| 🍰 Programador de facturas     | Número de cuenta            | Tipo de la cadena de               | Certificado de pago | Cadena original del        | Sello del pago                                    |  |
| 🚍 Recepción de pagos          | donde se<br>recibió el pago | pago                               |                     | comprobante de pago        |                                                   |  |
| 🛓 Clientes 🗸 🗸                |                             | · ·                                |                     |                            |                                                   |  |
| Terceros 🗸                    | + Agregar pago              |                                    |                     |                            |                                                   |  |

#### e) DOCUMENTOS RELACIONADOS

En esta sección se capturan los datos del comprobante original relacionado al pago.

| A Inicio                      |     |                   |                               | V                   |                              |                     |                                                |  |  |  |  |  |  |
|-------------------------------|-----|-------------------|-------------------------------|---------------------|------------------------------|---------------------|------------------------------------------------|--|--|--|--|--|--|
| 🖹 Facturación / CFDI 🛛 🔺      |     | + Agregar pago    |                               |                     |                              |                     |                                                |  |  |  |  |  |  |
| + Nuevo                       | h   | Pagos del com     | Pagos del comprobante:        |                     |                              |                     |                                                |  |  |  |  |  |  |
| <b>Q</b> Consultar / Cancelar |     | Fecha de pago     | Forma de pago                 | No. operación       | Monto pagado                 | Moneda              | Opciones                                       |  |  |  |  |  |  |
| 🖶 Factura global              | Ľ   | 2023-06-13        | Transferencia electrónica     |                     | 100.0                        | ) MVNI              | / D %                                          |  |  |  |  |  |  |
| + Factura layout              | L   | 12:00:00          | de fondos                     |                     | 100.0                        | ) MAN               | Edital Doc. rel. Imp. Pago Eliminar            |  |  |  |  |  |  |
| Pagos                         | L   |                   |                               |                     |                              |                     | Total Traclados Base IVA 16 86.20              |  |  |  |  |  |  |
| 🍰 Programador de facturas     |     | Observaciones ge  | enerales                      |                     |                              |                     |                                                |  |  |  |  |  |  |
| 🚍 Recepción de pagos          | II. |                   |                               |                     | li.                          |                     | Total Traslados Impuesto IVA 16                |  |  |  |  |  |  |
| Lientes 🗸                     |     |                   |                               |                     |                              |                     | Monto Total Pagos 100.00                       |  |  |  |  |  |  |
| 😬 Terceros 🗸 🗸                | 1   | nformación del o  | concepto/A Cuenta Tercero     | 5                   |                              |                     |                                                |  |  |  |  |  |  |
| Notarios públicos             |     |                   |                               |                     |                              |                     |                                                |  |  |  |  |  |  |
| 🗅 Servicios parciales de 🗸 🗸  |     | 🖲 Esta informaci  | ón solo se debe registrar con | forme lo establecio | do en el Apéndice 7 de la gu | a de llenado del co | omplemento de pagos. Consultar guía de lienado |  |  |  |  |  |  |
| construcción                  |     | • A Cuenta Tercer | os                            |                     |                              |                     |                                                |  |  |  |  |  |  |
| 🔜 Configuraciones carta 🛛 🗸   |     |                   |                               |                     |                              |                     |                                                |  |  |  |  |  |  |

• ID DEL DOCUMENTO: Folio fiscal de la factura (desde 16 hasta 36 caracteres alfanuméricos) Podrá encontrarlo en su factura original en FOLIO FISCAL. Este dato se carga automáticamente al capturar la Serie y el Folio.

|                        | Cadena Original del Complemento de Certificación Digital del SAT<br>II1.0/d4cb/352-864d-4846-ba18-253c0bbdocbid/2013-07-06716: 25:04/InOREC/VOXKbyRD604mERW303p7c95schsBLLHmb5ysc0kC501XA5rl0Y5eb2VyjLTrtUyZ<br>npk3G57Cm/21VdEqC1gMFAA0PiKENWoEXBdIUHsNWa4hNYWciuunHqr8myb0M3sU0j:XNZI92vuCIHTBVK2fv4G0qPM3l2594wBg=j2000100000100004045<br>II |  |  |  |  |  |  |  |  |
|------------------------|----------------------------------------------------------------------------------------------------|--|--|--|--|--|--|--|--|
|                        | Sello Digital del CFDI<br>nDRbCYOXKbyRD604mERW303p7c9SschsBLLHmbSyscOkC5O1XA5rlOY5eb2VyjLTrrUyZnpk3G57Cm/21VdEqC1gMFAA0PiKBNWoEXBdIUHsNWa4hNYWci<br>uunHqr6mybOM3sUojrXN29ZvuCl+HTBVK2fv4G0qPM3I2594wBg=                                                                                                    |  |  |  |  |  |  |  |  |
| du Tite                | Sello del SAT<br>TZDJOXrvKZeEIYZAuHqFao5Ra5B+6ZytdXzZTKKXKVbxBUfnzVL0EJJIIzt2CR6b SrVmHNEc+FsXgnEJQOvMyqg+ueyrqagVN2qrizb4b63Xn3sw7LQTiOpVz4wr<br>pgW7 Ssvv0AKYzLkoisW12LL+MPfqnvCWYf8k6Birzj 18=                                                                                                    |  |  |  |  |  |  |  |  |
| Certificado SAT 200010 | 00000100004045 Folio Fiscal d4cbt362-864d-4846-ba18-253c0b9dc4bd Fecha Certificación 2013-07-05T16:25:04                                                                                                    |  |  |  |  |  |  |  |  |

- **SERIE:** Serie asignada a su factura original. Ejemplo Serie: A. Si sus facturas no tienen Serie deje el espacio en blanco.
- FOLIO: Folio asignado a su factura original. Ejemplo folio: 346
- MONEDA DEL DOCUMENTO: Es la moneda utilizada en el documento original que se pagará.

 EQUIVALENCIA TIPO DE CAMBIO: Si el documento original ocupó una moneda diferente a PESO MEXICANO MXN deberá capturar el resultado del cálculo de la equivalencia:

EQUIVALENCIA= 1/ (tipo de cambio de la fecha en la que se recibió el pago)

Ejemplo:

1/20.6022 =0.04853800

# EJEMPLO FACTURA ORIGINAL EN DÓLARES Y PAGO EN MONEDA NACIONAL.

Tiene una factura original (documento relacionado) con un valor de \$22,910 dólares

Le pagaron \$382,597 en pesos

Para qué esos \$382,597 pesos cubran los \$22,910 dólares el tipo de cambio debería ser 16.7 (el tipo de cambio del día en el que recibió el pago por los dólares debe darle el monto exacto de pago que recibió)

La equivalencia sería:

1/16.7 = 0.0598802395 y se redondea a: 0.0598802400

Los impuestos de su recepción de pagos se ponen en dólares, en este caso nos pagaron en pesos los \$22,910 dólares por lo que tomaremos esa cantidad para calcular la base del impuesto:

22910/1.16 = 19750

BASE= 19750

al que aplicaremos la tasa o cuota del 0.16000 para obtener el IVA TRASLADADO = 3160

Este solo es un ejemplo, pero debe revisar a detalle los cálculos con su contador para poder capturar la información de forma correcta, así como leer la guía de llenado del SAT y resolver sus dudas con su contador.

|                    | CON           | IPLEMENTO PARA RE           | CEPCIÓN DE P/       | AGO <mark>S</mark> 2.0 | )                |               |  |  |  |
|--------------------|---------------|-----------------------------|---------------------|------------------------|------------------|---------------|--|--|--|
|                    |               | PAG                         | 60                  |                        |                  |               |  |  |  |
| Fecha Pago         | e             | Forma de                    | e Pago:             |                        |                  | Moneda:       |  |  |  |
| 2023-06-22 12:00   | 0:00          | 03 - Transferencia ele      | ectrónica de fondos |                        | MXN              |               |  |  |  |
| Tipo de Camb       | io:           | Mon                         | to:                 |                        | No de Operación: |               |  |  |  |
| 1                  |               | 382,59                      | 7.00                |                        |                  |               |  |  |  |
|                    |               | DOCUMENTOS R                | ELACIONADOS         |                        |                  |               |  |  |  |
|                    |               | ID Docu                     | mento:              |                        |                  |               |  |  |  |
|                    |               | A44EBD36-AE7B-ED45          | 9794-7B999AB3E968   |                        |                  |               |  |  |  |
| Serie:             |               | Foli                        | 0:                  |                        | Moneda:          |               |  |  |  |
|                    |               | 75672                       |                     |                        | USD              |               |  |  |  |
| Equivalencia Tipo  | Cambio:       | Objeto de impuesto:         |                     |                        | No Parcialidad:  |               |  |  |  |
| 0.0598802400       | 9             | 02 - Sí objeto de impuesto. |                     |                        | 1                |               |  |  |  |
| Saldo anterio      | or:           | Importe F                   | Pagado:             |                        | Sal              | do Insoluto:  |  |  |  |
| 22,910.00          |               | 22,91                       | 22,910.00           |                        |                  | 0.00          |  |  |  |
|                    |               | Impuestos tra               | sladados en el d    | locumen                | to relacionado   |               |  |  |  |
|                    | Base          | Impuesto                    | Tipo fact           | tor                    | Tasa o cuota     | Importe       |  |  |  |
|                    | 19,750.000000 | IVA                         | Tasa                |                        | 0.160000         | 3,160.00      |  |  |  |
|                    |               | Impuestos traslad           | lados en el pago    | ۰<br>_                 |                  |               |  |  |  |
| Base               | Impuesto      | lipo fa                     | actor               | li                     | asa o cuota      | Importe       |  |  |  |
| 329,824.997361     | IVA           | Tas                         | а                   |                        | 0.160000         | 52,771.999578 |  |  |  |
|                    |               | TOTAL DE PAGO               | S F IMPUESTOS       |                        |                  |               |  |  |  |
| Total Traslados Ba | se IVA 16     | Total Traslados I           | mpuesto IVA 16      |                        | Monte            | o Total Pagos |  |  |  |
| 329,825.00         |               | 52,77                       | 2.00                |                        |                  | 382,597.00    |  |  |  |

- OBJETO DE IMPUESTO: Seleccione la opción que corresponda. Si su factura original tiene impuestos seleccione SI OBJETO DE IMPUESTOS, si no tiene impuestos seleccione NO OBJETO DE IMPUESTOS.
- NÚMERO DE PARCIALIDAD DEL PAGO: Deberá anotar el número de la parcialidad que se está pagando: 1 cuando sea la primera, 2 o 3 según corresponda en el orden de parcialidades consecutivas.
- SALDO ANTERIOR: Deberá anotar el saldo anterior, en el caso de una primera parcialidad el saldo anterior es el total a pagar, en el caso de una segunda parcialidad debe capturar el remanente después de la primera parcialidad y así sucesivamente. NOTA: si está aplicando una nota de crédito a su factura original no debe tomarla en cuenta para su saldo anterior. IBA SOLUCIONES EMPRESARIALES S.A. DE C.V.

Av. Eulalia Guzmán 169, Col. Atlampa, Alcaldía Cuauhtémoc, Ciudad de México, C.P. 06450 (55) 5255 – 4555 www.facturemosya.com

- **IMPORTE PAGADO:** Capture el importe pagado y se ajustará el Saldo Insoluto con el remanente por pagar.
- SALDO INSOLUTO: es la diferencia entre el importe del Saldo Anterior y el monto del pago

Al dar clic en agregar aparecerá la información de su documento relacionado.

Se habilitan las opciones de EDITAR para modificar la información previamente capturada Y la opción de IMPUESTOS

#### f) IMPUESTOS

Ingrese en la opción impuestos dando clic en la opción % IMPUESTOS

| <b>E</b> facturemos                        | งดากั        |                |                                     |                   |                        |                |                                 |                    |                |           |                                 |
|--------------------------------------------|--------------|----------------|-------------------------------------|-------------------|------------------------|----------------|---------------------------------|--------------------|----------------|-----------|---------------------------------|
| La solución a tu facturación electrónia    | CFDI         | 🗗 Do           | ocumentos rela                      | acionados         |                        |                |                                 |                    |                |           |                                 |
| 🖀 Inicio                                   |              | El p           | documonto fuo qua                   | rdado corroctamon | to.                    |                |                                 |                    |                |           |                                 |
| 🖹 Facturación / CFDI 🛛 🧍                   | Fech         | na c<br>Id del | documento<br>documento              | ruado correctamen | Serie                  |                |                                 | Folio              |                |           | vonto pagado                    |
|                                            |              | 202            |                                     |                   |                        |                |                                 |                    |                |           | \$                              |
|                                            | Número       |                | da del documento                    | E                 | Equivalencia tipo de ( | ambio          |                                 | Objeto de impuesto |                |           | RFC de la entidad emisora de la |
|                                            |              | Peso           | Mexicano                            | ~                 |                        |                | 1 02 - Sí objeto de impuesto. v |                    |                | ~         | cuenta destino                  |
| + Factura layout                           |              | No. pa         | rcialidad del pago                  | Saldo anteri      | or                     | Importe pagado |                                 |                    | Saldo insoluto |           |                                 |
| III Pagos                                  |              |                |                                     | \$                |                        | \$             |                                 |                    | \$             |           |                                 |
| 🍰 Programador de facturas                  | Nún<br>recit | nerk<br>Dið (  |                                     |                   |                        | + Agregar      |                                 |                    | sello del pago |           |                                 |
|                                            |              | ld do          | cumento                             | Saldo anterior    | Importe pagado         | Saldo insoluto | o                               | pciones            |                |           |                                 |
|                                            | · •          | C07            | 5D237-237F-42E5-<br>04-A7FF96286B1C |                   |                        |                |                                 | 1                  | ~              | m         |                                 |
|                                            |              |                | Serie: A<br>Folio: 200              | 10.00             | ) 10.00                | 0.00           |                                 | Editar             | Impuestos      | Eliminar  |                                 |
| Notarios públicos                          |              | Jag            |                                     |                   |                        |                |                                 |                    |                |           |                                 |
| ▲ Servicios parciales de v<br>construcción | , Fed        | 202            |                                     |                   |                        |                |                                 |                    |                | Cerrar    |                                 |
| Donfiguraciones carta 🗸                    | ·            | 12             | 00101000                            |                   |                        |                |                                 |                    |                | Contor De | . rel. Imp. Pago Eliminar       |

En impuestos aparecerá la ventana para capturar la información de los impuestos aplicados al pago recibido

| La solución a tu facturación elect | SY@ (U<br>dalica CFDI | 🗘 Docur                  | n Impuestos del                        | documentos rel         | acionado      |                  |               | x x         | T CASAS CHAVEZ CACX7605101P8 🖲 🗸              |
|------------------------------------|-----------------------|--------------------------|----------------------------------------|------------------------|---------------|------------------|---------------|-------------|-----------------------------------------------|
|                                    | O El                  | Sel docur                | <ol> <li>Ingrese los impues</li> </ol> | tos del documento rela | acionado:     |                  |               |             | eta esende                                    |
|                                    |                       | Id del docur             | Tipo<br>Traslado                       | Base v                 | Impues<br>IVA | co Tipe          | o factor      |             | nio pagado                                    |
|                                    |                       | Moneda del<br>Peso Mexic | Tasa o cuota                           | Importe<br>\$          |               | + Agregar        |               | ~           | C de la entidad emisora de la<br>enta destino |
|                                    |                       | No. parcialio            | Tipo Base                              | Impuesto               | Tipo factor   | Tasa o cuota Imp | orte Opcione: |             |                                               |
|                                    |                       | erc<br>Ó i               | No se han agregado ir                  | npuestos.              |               |                  |               | + Agregar   | lo del pago                                   |
|                                    | •<br>+A               | C075D23<br>B604-A7       |                                        |                        |               |                  | Cerrar        | i i         |                                               |
|                                    | <b>0</b> Pa           | Se<br>Fol                | erie: A<br>io: 200                     | 10.00                  | 10.00         | Edita            | ir Impuestos  | Eliminar    |                                               |
|                                    | Fech 20               | a<br>02                  |                                        |                        |               |                  |               | Cerrar      | × ī                                           |
|                                    |                       | 2                        |                                        |                        |               |                  |               | Cartar Door | el. Imp. Pago Eliminar                        |

Tipo de Impuesto: seleccione un tipo de impuesto (Traslado o Retenido)

**BASE:** Es importante que revise los cálculos para determinar la base de los distintos impuestos con su contador de acuerdo a las reglas del SAT.

Ejemplo:

Le pagaron \$100.00 y su factura original solo tiene aplicado el IVA trasladado del 16%

La base en este caso sería el resultado de dividir el pago recibido entre 1.16 para descontar el IVA

100/1.16= 86.20 Estos son solo ejemplos.

Para realizar la captura correcta deberá revisar con su contador los cálculos tanto para la equivalencia como para la base de los diversos impuestos y consultar la guía de llenado del SAT para recepción de comprobantes de pago.

#### NOTA:

FACTUREMOSYA no puede indicarle que cantidades debe capturar o como realizar los diversos cálculos de los campos señalados, por favor consulte a su contador.

**IMPUESTO:** Seleccione IVA, ISR o IEPS según el impuesto de su factura, si su factura tiene varios impuestos capture y agregue uno por uno.

#### TIPO FACTOR: TASA

**TASA O CUOTA:** En el caso del IVA trasladado deberá poner lo siguiente 0.160000 para obtener el 16%

IMPORTE: Este concepto será el resultado de los datos capturados.

Una vez generado el importe dé clic en AGREGAR y CERRAR

| <b>Ga</b> facturom                     |   |              |               |                |              |                   |             |                                |             |                                       |           |                               |
|----------------------------------------|---|--------------|---------------|----------------|--------------|-------------------|-------------|--------------------------------|-------------|---------------------------------------|-----------|-------------------------------|
| La solución a tu facturación elec      |   | U :          | 🗘 Docur       | × Impuest      | os del do    | cumentos rela     |             | CASAS CHAVEZ CACX/605101P8 📵 🗸 |             |                                       |           |                               |
| 🕋 Inicio                               |   | ⊙Elp         |               |                |              |                   |             |                                |             |                                       |           |                               |
|                                        |   | echa c       | S El docui    | Sel impuest    | o tue agrega | do al documento r | elacionado. |                                |             |                                       |           | nto pagado                    |
| - Nuevo                                |   | 202          | Id del docur  | Tipo           |              | Base              | Impues      | to                             | Tipo factor |                                       |           |                               |
|                                        |   |              |               | Retenido       | ~            |                   | ISR         | ~                              | Tasa        | ~                                     |           |                               |
| Q, Consultar / Cancelar                |   | Número       | Moneda del    | Tasa o queta   |              | Importo           |             |                                |             |                                       |           | C de la entidad emisora de la |
|                                        |   |              | Peso Mexic    | Tasa o cuota   |              | importe           |             | + Age                          | egar        |                                       | ~         | enta destino                  |
|                                        |   |              | No. parcialic |                |              | 2                 |             |                                |             |                                       |           |                               |
|                                        |   |              |               | Тіро           | Base         | Impuesto          | Tipo factor | Tasa o cuota                   | Importe     | Opciones                              |           |                               |
|                                        |   | Número       |               | Traslado       | 86.20000     | IVA 00            | Tasa        | 0.160000                       | 13.79       | ā                                     | + Agregar | lo del pago                   |
|                                        |   | CODIO        | Id docume     |                |              |                   |             |                                |             |                                       |           |                               |
|                                        | ~ | _            | C075D23       |                |              |                   |             |                                |             |                                       |           |                               |
| 👛 Terceros                             |   | + Ag         | B604-A7       |                |              |                   |             |                                |             | Cerrar                                | iii aa    |                               |
| A Matazias públicas                    |   | Pad          | Foli          | <b>o</b> : 200 |              |                   |             |                                |             | , , , , , , , , , , , , , , , , , , , | -rriiridi |                               |
|                                        | Ě |              |               |                |              |                   |             |                                |             |                                       |           |                               |
| Servicios parciales de<br>construcción | ř | Pecha<br>200 |               |                |              |                   |             |                                |             |                                       | Cerrar    | <b>2</b>                      |
| Configuraciones carta                  |   | 12           |               |                |              |                   |             |                                |             |                                       |           | el. Imp. Pago Eliminar        |

Revise que los datos en los totales sean los correctos.

| 希 Inicio                      |   |                                                                                                    |                           |               |              |        |                                       |
|-------------------------------|---|----------------------------------------------------------------------------------------------------|---------------------------|---------------|--------------|--------|---------------------------------------|
| 🖹 Facturación / CFDI          |   | +Agregar pago                                                                                                    |                           |               |              |        |                                       |
| + Nuevo                       |   | Pagos del comprobante:                                                                                                    |                           |               |              |        |                                       |
| <b>Q</b> Consultar / Cancelar |   | Fecha de pago                                                                                                    | Forma de pago             | No. operación | Monto pagado | Moneda | Opciones                              |
| 🖶 Factura global              |   | 2023-06-13                                                                                                    | Transferencia electrónica |               | 1000         | A MYNI | / D % 💼                               |
| + Factura layout              |   | 12:00:00                                                                                                    | de fondos                 |               | 100.0        |        | Editar Doc. rel. Imp. Pago Eliminar   |
| Pagos                         |   |                                                                                                    |                           |               |              |        | Total Traclador Paro IVA 16 86 20     |
| 🍰 Programador de facturas     |   | Observaciones generales                                                                                                    |                           |               |              |        |                                       |
| 🚍 Recepción de pagos          |   |                                                                                                    |                           |               | 11.          |        | Total Traslados Impuesto IVA 16 13.79 |
| Clientes                      | • | Monto Total Pagos 100.00                                                                                                    |                           |               |              |        |                                       |
| 👛 Terceros                    |   | Información del concepto/A Cuenta Terceros                                                                                                    |                           |               |              |        |                                       |
| Notarios públicos             |   |                                                                                                    |                           |               |              |        |                                       |
| Servicios parciales de        |   | Esta información solo se debe registrar conforme lo establecido en el Apéndice 7 de la guía de llenado del complemento de pagos. Consultar guía de llenado     A Cuenta Tercetos |                           |               |              |        |                                       |
| construcción                  |   |                                                                                                    |                           |               |              |        |                                       |
| 🔜 Configuraciones carta       | * |                                                                                                    |                           |               |              |        |                                       |

Posteriormente podrá Generar el comprobante de recepción de pagos dando clic en el botón **GENERAR**, o en **PREFACTURA** si aún no desea timbrarlo o en **CANCELAR** para no registrarlo.

En esta nueva versión puede capturar varios pagos con sus respectivos documentos relacionados.

El PDF mostrará un comprobante en ceros en el total, así como el detalle de los pagos realizados a cada documento relacionado.